# **9** software

## **Adabas Online System**

**Troubleshooting Options** 

Version 8.1.4

June 2014

# Adabas Online System

This document applies to Adabas Online System Version 8.1.4.

Specifications contained herein are subject to change and these changes will be reported in subsequent release notes or new editions.

Copyright © 2014 Software AG, Darmstadt, Germany and/or Software AG USA, Inc., Reston, VA, USA, and/or its subsidiaries and/or its affiliates and/or their licensors.

The name Software AG and all Software AG product names are either trademarks or registered trademarks of Software AG and/or Software AG USA, Inc. and/or its subsidiaries and/or its affiliates and/or their licensors. Other company and product names mentioned herein may be trademarks of their respective owners.

Detailed information on trademarks and patents owned by Software AG and/or its subsidiaries is located at http://documentation.softwareag.com/legal/.

Use of this software is subject to adherence to Software AG's licensing conditions and terms. These terms are part of the product documentation, located at http://documentation.softwareag.com/legal/ and/or in the root installation directory of the licensed product(s).

This software may include portions of third-party products. For third-party copyright notices and license terms, please refer to "License Texts, Copyright Notices and Disclaimers of Third-Party Products". This document is part of the product documentation, located at http://documentation.softwareag.com/legal/ and/or in the root installation directory of the licensed product(s).

#### Document ID: AOS-TROUBLE-814-20140626

### **Table of Contents**

| Troubleshooting Options       | v |
|-------------------------------|---|
| 1 Database Status Information | 1 |
| 2 Display Active Targets      | 3 |
| 3 Force Database ABEND        | 5 |
| 4 Stop a Utility              | 7 |
| Index                         | 9 |

## **Troubleshooting Options**

This part of the documentation lists additional commands that can be used to display diagnostic information.

The Adabas Online System Troubleshooting Options documentation is organized in the following topics:

Database Status Information Display Active Targets Force Database ABEND Stop a Utility

## **1** Database Status Information

Option "I" from the main menu or the direct command

<u>DI</u>SPLAY <u>AD</u>AINFO

displays status information for a specified database:

```
13:07:18
            ***** A D A B A S ONLINE SYSTEM ***** 2006-07-14
                          - Main Menu -
                                                        PMAIN02
           Code Basic Services
                                       Code Other Serices
            +-----
                                             . . . . . . . . .
               --- Database Status Info --- | Cache Services
                                             Delta Save Facility
               DBID ..... 105
                                            Triggers Subsystem
               DB Name .... RD-MPM105
                                            AOS Security
               Version ..... 8.1.1
                                          Adabas Statistics
               Start Date .. 2006-07-14
               Start Time .. 13:07:02
               DSF Status .. Active
               SPT Status .. Active
               CSH Status .. Inactive
 Code .....+----+
 Database ... 105 (RD-MPM105)
Command ==> di ad
PF1----- PF2----- PF3----- PF4----- PF6----- PF7----- PF8----- PF12-----
```

Status information includes

the database number and name

- the version of the Adabas software
- the date and time the database was started
- whether the Adabas Delta Save Facility, the Triggers and Stored Procedures Facility, and/or Adabas Caching Facility are active or inactive on the database.

## 2 Display Active Targets

#### From the main menu, the direct command

<u>DI</u>SPLAY <u>ID</u>T

displays active targets for a specified database:

```
13:15:10
              *****
                                BASIC SERVICES *****
                    ADABAS
                                                          2006-07-14
                       - Display Active Targets
 CPU ..... 5203405496720000
                                          Entries for SVC No. .. 107
 Default-DB .. 105
                                          Max. No. Of Entries .. 30
                                          Max. Active Entries .. 8
  M I Tgt-ID I Target Flag I Target Mode I CQH Flag I
    Ι
      2010 I Communicator I AB required
                                            Ι
                                                 68
                                                     Ι
    Ι
        98 I Isolated-DB
                          Ι
                                            Ι
                                                 10 I
    Ι
       155 I Non-DB target I Local service
                                           Ι
                                                 21
                                                     Ι
    I 2048 I Non-DB target I Local service
                                           Ι
                                                 25 I
    Ι
      105 I Isolated-DB
                           Ι
                                            T
                                                 10 I
    Ι
       99 I Non-DB target I Anchor service I
                                                 22
                                                     Ι
                                           Ι
    Ι
      206 I Isolated-DB I
                                                 10 I
    Ι
       51 I Isolated-DB
                           Ι
                                            Ι
                                                 10 I
    T
            T
                            T
                                            T
                                                      T
 Mark a DB-entry with 'X' to Select for processing
PF1----- PF2----- PF3----- PF4----- PF6----- PF7----- PF8----- PF12-----
Help
                 Exit
                                                           Menu
```

where the Target Flag column may have the following values:

| Communicator  | Entire Net-Work node                                 |
|---------------|------------------------------------------------------|
| Non-DB target | Entire System Server, XDCOM, or Entire Net-Work node |
| Isolated-DB   | ADARUN parameter ISO=YES is used for the database    |

and the Target Mode column may have the following values:

| AB required    | attached buffers are required                                   |
|----------------|-----------------------------------------------------------------|
| IDTE forced    | ADARUN parameter FORCE=YES is used during initialization        |
| Anchor service | no command queue; anchor target only; e.g., buffer pool manager |
| Local service  | ADARUN parameter LOCAL=YES; no remote calls                     |

## **3** Force Database ABEND

The direct command, CATCH RSP-CODE forces an abend of the specified database. The syntax of the command is:

<u>CAT</u>CH <u>RSP</u>-CODE

## 4 Stop a Utility

#### Option "Q" from the main menu or the direct command

<u>RESET</u> <u>UT</u>ILITY-ABEND

displays the following window for stopping a batch utility job and resetting the DIB:

\*\*\*\* A D A B A S ONLINE SYSTEM \*\*\*\* 2006-07-14 13:22:02 - Main Menu -PMAIN02 Code Basic Services Code Other Services ----ASession monitoring1Cache ServicesCCheckpoint maintenance2Delta Save Facility F File maintenance M Database maintenance +----+ O Session opercoms | Enter JOBNAME of Utility to R Database report | reset DIB and to Stop the user. Space calculation S ? Jobname ... \_\_\_ Help Exit Confirm ... (Y or N) • - - - - - -+------+ Code ..... q Database ... 105 (RD-105) Command ==> PF1----- PF2----- PF3----- PF4----- PF6----- PF7----- PF8----- PF12-----Exit Help

## Index

### D

Database display status information using Basic Services, 1 force ABEND with response codes using Basic Services, 5

### Т

Target display active using Basic Services, 3 Troubleshooting options,

#### U

Utility stop user and reset DIB using Basic Services, 7